# Adaptador Dell - USB 3.0 para HDMI/VGA/Ethernet/USB 2.0

Guia do Utilizador

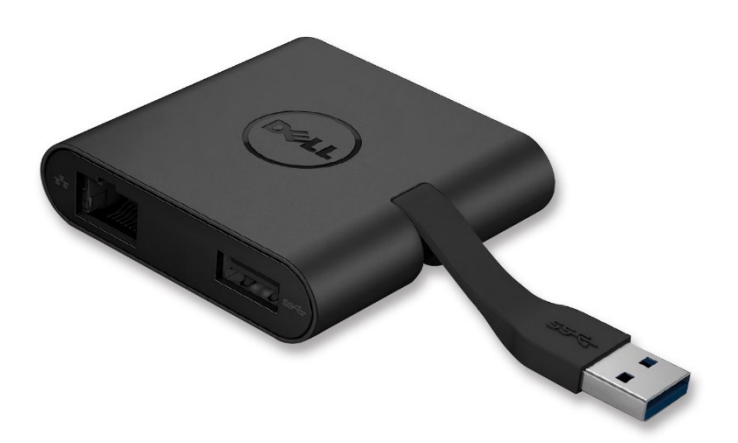

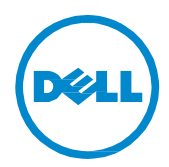

Modelo: DA100

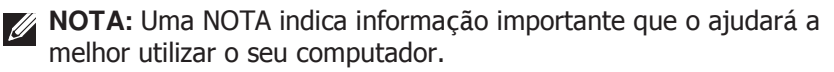

CUIDADO: Um CUIDADO indica potenciais danos ao hardware ou perda de dados se não forem seguidas as instruções.

AVISO: Um AVUSO indica potenciais danos a património, pessoas ou morte.

#### © 2014 Dell Inc. Todos os direitos reservados.

A informação contida neste documento encontra-se sujeita a alterações sem aviso prévio. A reprodução destes materiais sob qualquer forma sem a permissão escrita da Dell Inc. é expressamente proibida.

Marcas utilizadas neste texto: Dell e o logótipo Dell são marcas da Dell Inc., Intel<sup>®</sup>, Centrino<sup>®</sup>, Core<sup>™</sup>, e Atom<sup>™</sup> são marcas ou marcas registadas da Intel Corporation nos EUA ou outros países; Microsoft<sup>®</sup>, WindowsV, e o logótipo do botão iniciar do Windows são marcas ou marcas registadas da Microsoft Corporation nos Estados Unidos e/ou outros países; Bluetooth<sup>®</sup> é uma marca registada possuída pela Bluetooth SIG Inc. e é utilizada pela Dell sob licença; Blu-ray Disc<sup>®</sup> é uma marca possuída pela Blu-ray Disc Association (BDA) e licenciada para uso em discos e leitores; outras marcas e designações comerciais poderão ser usados neste documento para referir quer as entidades que possuem as marcas e nomes ou os seus produtos. A Dell Inc. nega qualquer interesse proprietário em marcas e designações comerciais para além das que possui.

2015 07 Rev. A01

## Conteúdos

- a. Adaptador Dell USB 3.0 para HDMI/VGA/Ethernet/USB 2.0 DA100
- b. Guia de Configuração Rápida
- c. Guia de Download de Software

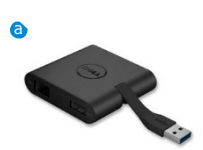

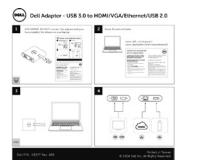

Dell 4-in-1 Adapter (DA100

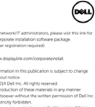

#### **Especificações**

Entrada de dados Upstream

• USB 3.0

#### Saída de dados Downstream

- USB 2.0
- HDMI
- VGA
- Gigabit Ethernet

#### Resolução/Frequência de Atualização

- Um monitor: 1 x HDMI (2048 x 1152 max) /60 Hz
- Um monitor: 1 x VGA (1920 x 1080 max) /60 Hz

## Apresentação do Produto

#### Vista Frontal

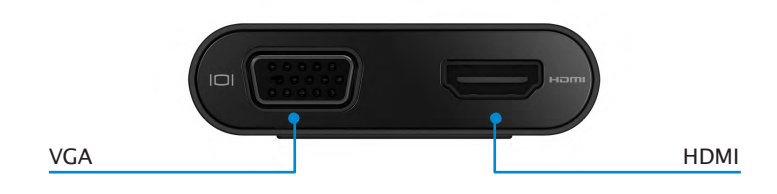

#### Vista Traseira

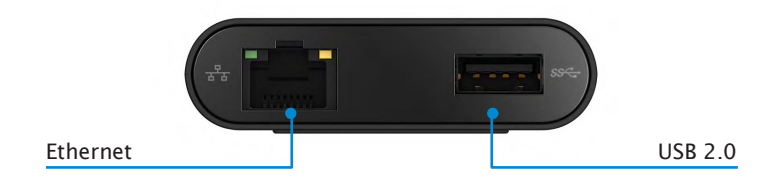

Vista do Topo

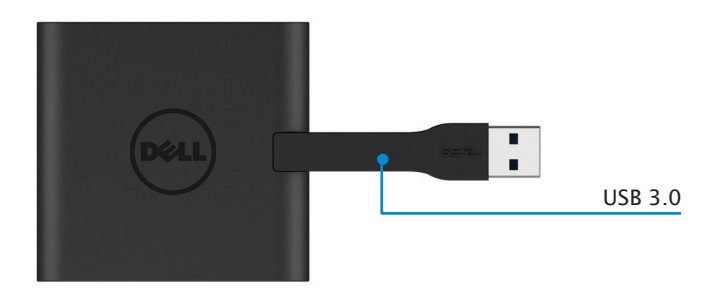

## **Requisitos do Sistema Recomendados**

#### Hardware

•CPU 2 GHz Dual Core Intel ou melhor •Porta de saída USB 3.0

#### Sistema Operativo

•Windows OS (Win 7, 8, 8.1.10) 32/64 bits

## Temperatura operacional

Temperatura operacional máxima é de 40°C.

## Instalação em Windows 7/8/8.1/10

#### Nota: Não ligue o seu adaptador ao PC antes de instalar os drivers.

- 1. Faça o download dos drivers em http://www.dell.com/support/. Faça duplo clique em "Displaylink.exe" quando o download do driver terminar.
- 2. Após a instalação, aceite o Acordo de Licença de Utilizador Final (End User License Agreement) para continuar.

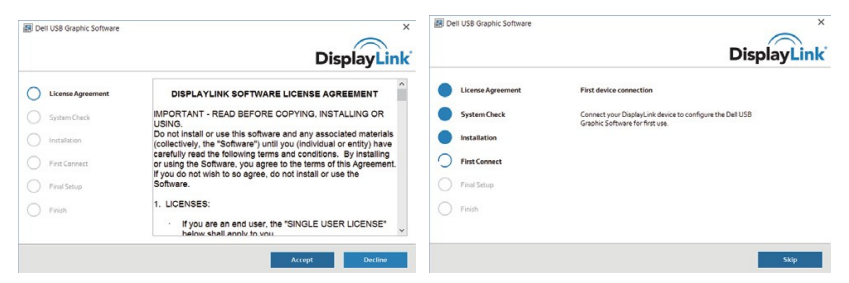

3. Clique em "I Accept" (Aceito). Serão instalados o software *DisplayLink* Core e o *DisplayLink* Graphics.

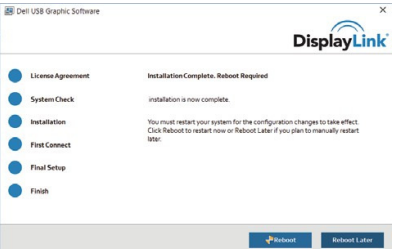

- 4. Ligue o seu Adaptador e os periféricos ao PC.
  - \* O adaptador suporta apenas uma saída de vídeo, com duas portas à escolha: 1 x HDMI ou 1 x VGA

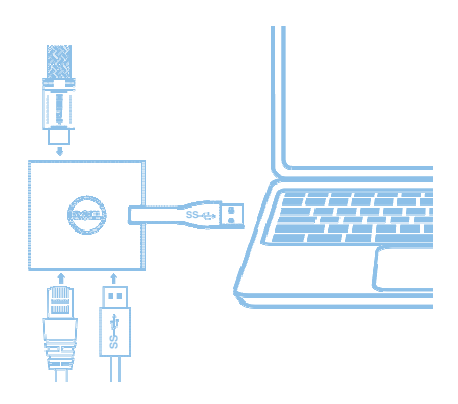

## Menu de Gestão DisplayLink

| Opções do Menu       | Descrição                                                                         |
|----------------------|-----------------------------------------------------------------------------------|
| DisplayLink Manager  | Clicar neste item mostrará a versão do software <i>DisplayLink</i> instalado.     |
| Check for Updates    | Verificar atualizações do Windows.                                                |
| DisplayLink Devices  | Verificar dispositivos DisplayLink ligados.                                       |
| Audio Setup          | Abre a janela de Configuração de Áudio do Windows.                                |
| Video Setup          | Abre a janela de Resolução do Ecrã do Windows.                                    |
| Screen Resolution    | Exibe uma lista das resoluções disponíveis.                                       |
| Screen Rotation      | Roda o ecrã a favor ou contra o sentido dos ponteiros do relógio.                 |
| Extend To            | Expande a imagem para a direita ou esquerda do ecrã principal.                    |
| Extend               | Expande o ambiente de trabalho do Windows no ecrã.                                |
| Set as Main Monitor  | Define este monitor como o ecrã principal.                                        |
| Notebook Monitor Off | Desliga o ecrã do notebook e torna o monitor <i>DisplayLink</i> o ecrã principal. |
| Mirror               | Copia o conteúdo do ecrã principal e nesteecrã.                                   |
| Off                  | Desliga o ecrã.                                                                   |
| Fit to TV            | Use esta função para ajustar o tamanho das janelas paraque caibam no ecrã da TV.  |

### Para configurar o ecrã para modo expandido

- 1. Clique no ícone DisplayLink.
- 2. Selecione Expandir.

O dispositivo está agora expandido na mesma direção que utilizou da última vez que utilizou este modo. Para mais controlos, use o submenu Expandir Para e selecione uma das opções. Isto coloca o dispositivo em modo expandido e coloca-o à Esquerda/Direita/Acima/Abaixo do monitor principal (primário).

### Para configurar o ecrã para modo espelho

- 1. Clique no ícone DisplayLink.
- 2. Selecione Espelho.

A resolução, profundidade da cor e frequência de atualização do ecrã primário são replicados no monitor ligado ao dispositivo de gráficos USB *DisplayLink*.

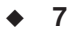

#### Configuração de Ajuste à TV

- 1. Para configurar o Ajuste à TV escolha a opção do GUI DisplayLink.
  - É exibido o seguinte interface

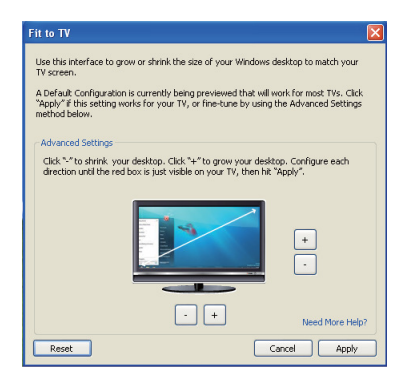

2. Verá, também, uma borda vermelha no ecrã DisplayLink

A borda vermelha mostra o tamanho do novo ambiente de trabalho do Windows. Use os controlos "+" e "-" no GUI Ajuste à TV paraalterar o tamanho da borda vermelha até que caiba no ecrã da TV.

Nota: Pode conseguir uma configuração mais precisa do tamanho da borda ao carregar na tecla Ctrl e clicando em "+" e "-".

3. Quando a borda vermelha se encontrar nas margens do ecrã da TV, clique em "Apply" (Aplicar) para redimensionar o ambiente de trabalho do Windows.

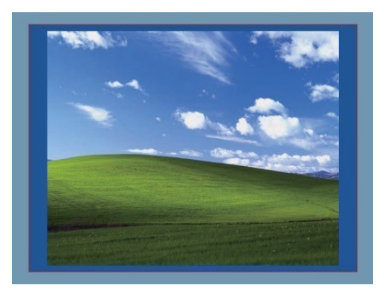

# Guia de Resolução de Problemas para o Adaptador Dell 4-1 (DA100)

| Resolução de Problemas                                  | Soluções Sugeridas                                                                        |
|---------------------------------------------------------|-------------------------------------------------------------------------------------------|
| Não aparece vídeo no                                    | Verifique os cabos de ligação de vídeo                                                    |
| monitorligado ao Adaptador                              | Desligue da corrente, aguarde 10 segundos e volte a ligar                                 |
| O vídeo do monitor ligado está                          | Verifique os cabos de ligação de vídeo                                                    |
| distorcido ou corrompido                                | Verifique a resolução de vídeo em                                                         |
|                                                         | Painel de Controlo\Todos os Itens do Painel de<br>Controlo\Visualização\Resolução do Ecrã |
| O vídeo do monitor ligado não                           | Mude as definições ao:                                                                    |
| aparece em modo expandido                               | •Mudar a configuração em Painel de Controlo\Todos os                                      |
|                                                         | Itens do Painel de Controlo\Visualização\Resolução do                                     |
|                                                         | Ecrã                                                                                      |
|                                                         | • Alternar clicandoem "Tecla Windows + P"                                                 |
| As portas USB não funcionam                             | Desligue da corrente, aguarde 10 segundos e volte a                                       |
| no adaptador                                            | ligar. Faça update para os drivers controladores USB 3.0                                  |
|                                                         | mais recentes                                                                             |
| Não é possível exibir conteúdo<br>HDCPno monitor ligado | O suporte a conteúdo HDCP não está disponível de momento                                  |
| Não foi possível instalar o                             | Adquira o driver ao:                                                                      |
| DisplayLink Driver                                      | •Efetuar o download do driver mais recente do                                             |
|                                                         | suporte Dell ou do site DisplayLink.                                                      |
|                                                         | • Ligar-se ao Windows Update com o adaptador                                              |
|                                                         | (ou por Wi-Fi ou utilizando a porta Ethernet do portátil)                                 |
| O portátil não iniciou com o                            | Remova todos os dispositivos USB ligados adaptador                                        |
| adaptador ligado                                        | alguns dispositivos não-qualificados podem causar falhas                                  |
|                                                         | no ecrã inicial                                                                           |

#### Informações sobre Regulamentação

O Adaptador Dell 4-1 (DA100) segue o disposto nas normas FCC/CE e cumpre regulamentos mundiais de conformidade, engenharia e assuntos ambientais.

### **Contactar a Dell**

- 1. Visite www.dell.com/support
- 2. Selecione a sua categoria de suporte
- 3. Selecione o serviço ou link de suporte apropriado consoante a sua necessidade.

Ou Visite: http://www.displaylink.com/support/.